## คู่มือมาตรฐานการให้บริการ

# การขอหนังสือ/เอกสารสำคัญทางการศึกษา

กองบริหารงานวิชาการ มหาวิทยาลัยศิลปากร

#### ขั้นตอนมาตรฐานในการปฏิบัติงานการขอหนังสือ/เอกสารสำคัญทางการศึกษา

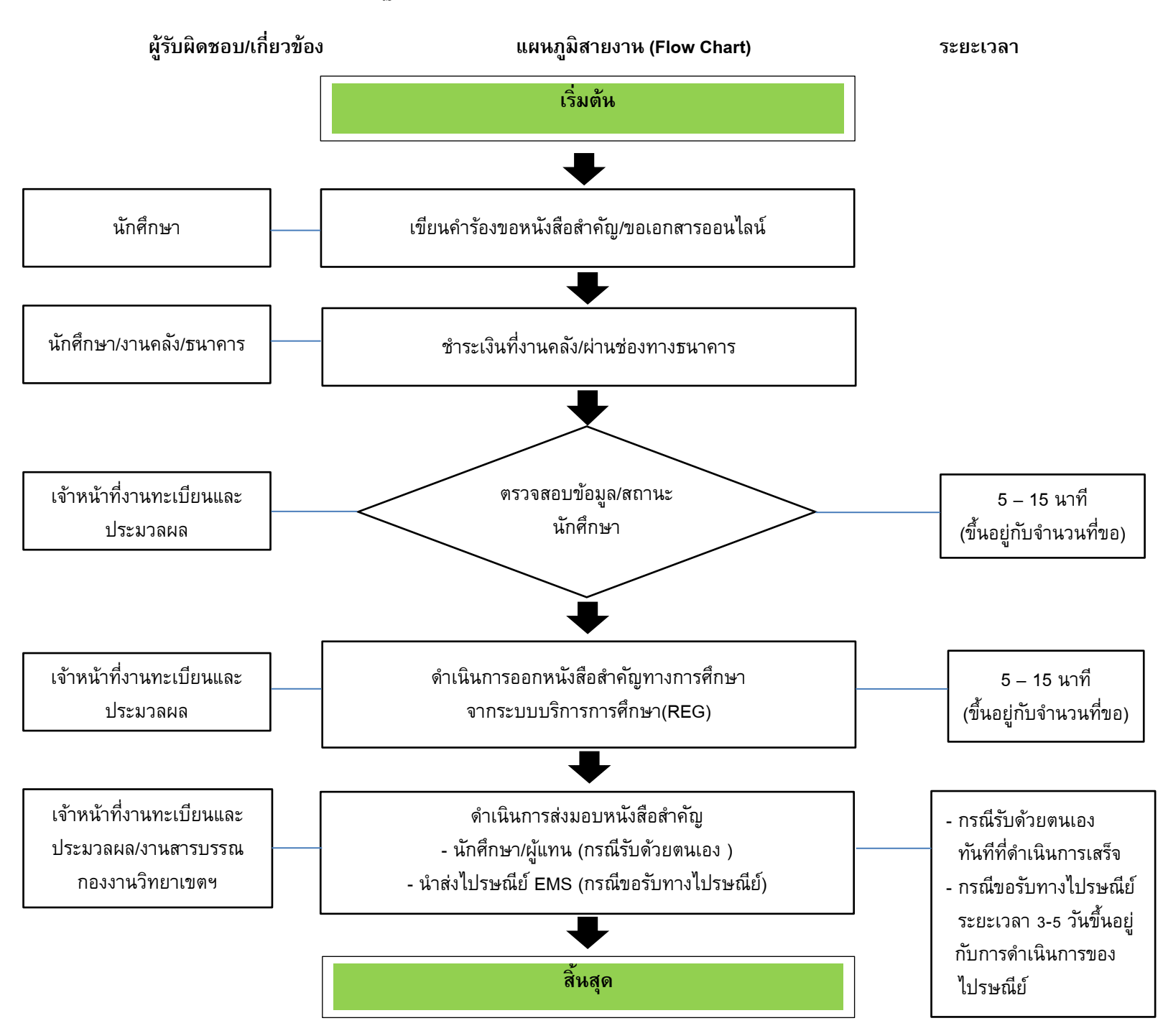

#### 1. เข้า web : reg.su.ac.th

### 2. เข้าสู่ระบบด้วย รหัสนักศึกษา และ Password

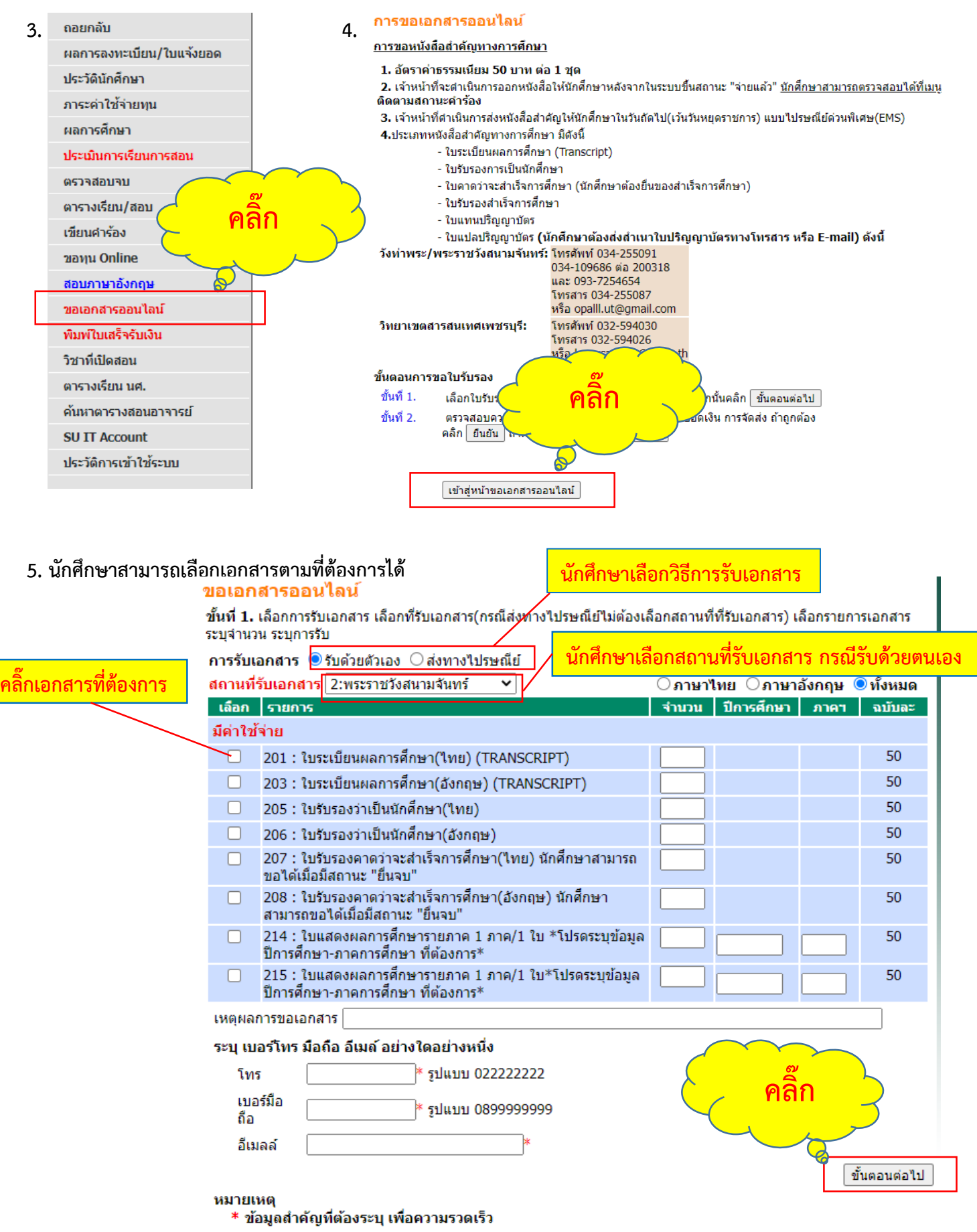

\* กรุณารอให้ระบบเรียกข้อมูลให้เสร็จก่อน จึงจะเลือกรายการเอกสารได้

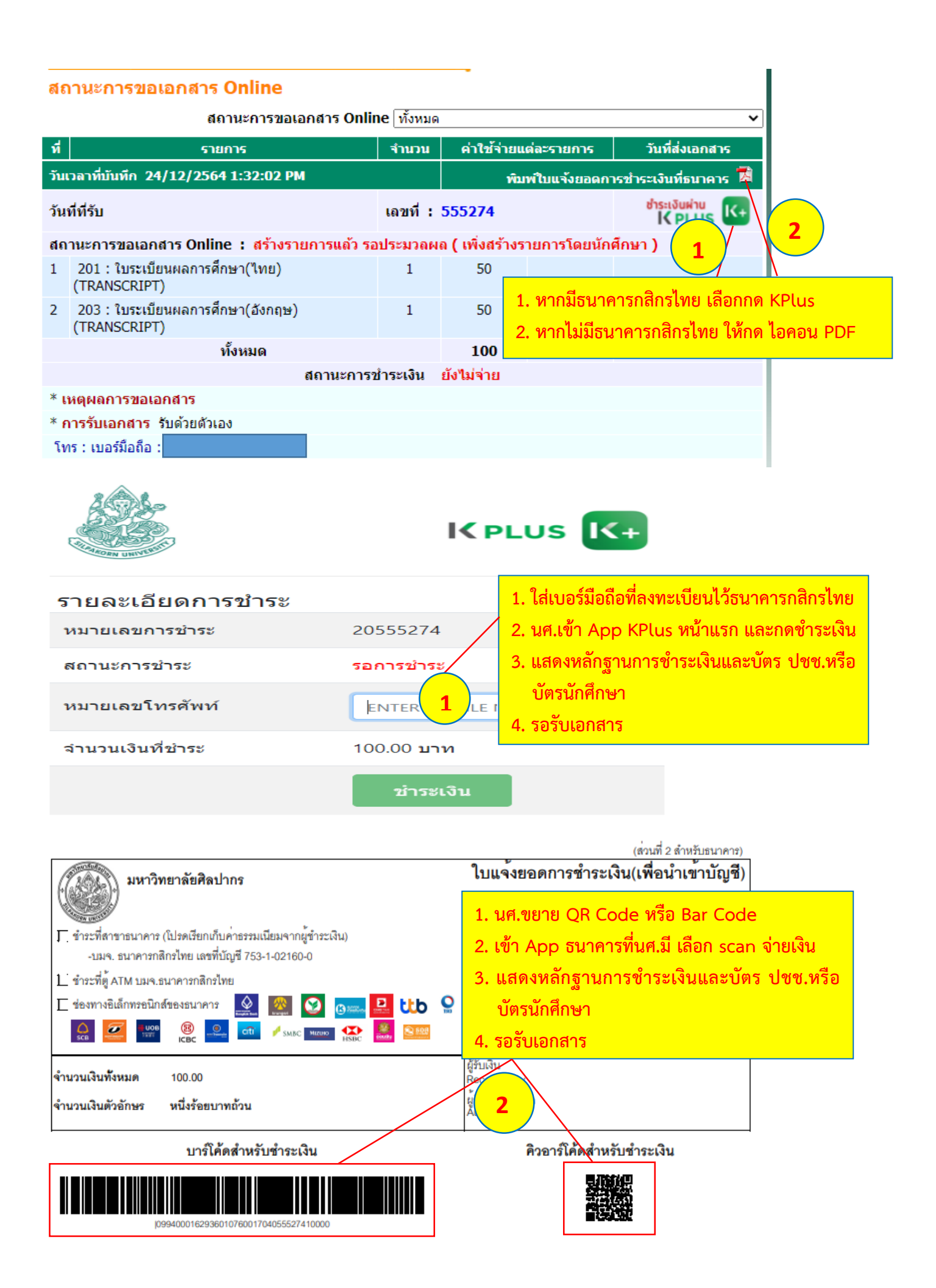

Clip VDO การขอหนังสือ/เอกสารสำคัญทางการศึกษาแบบออนไลน์

https://www.youtube.com/watch?v=CKcIAJkMJqg

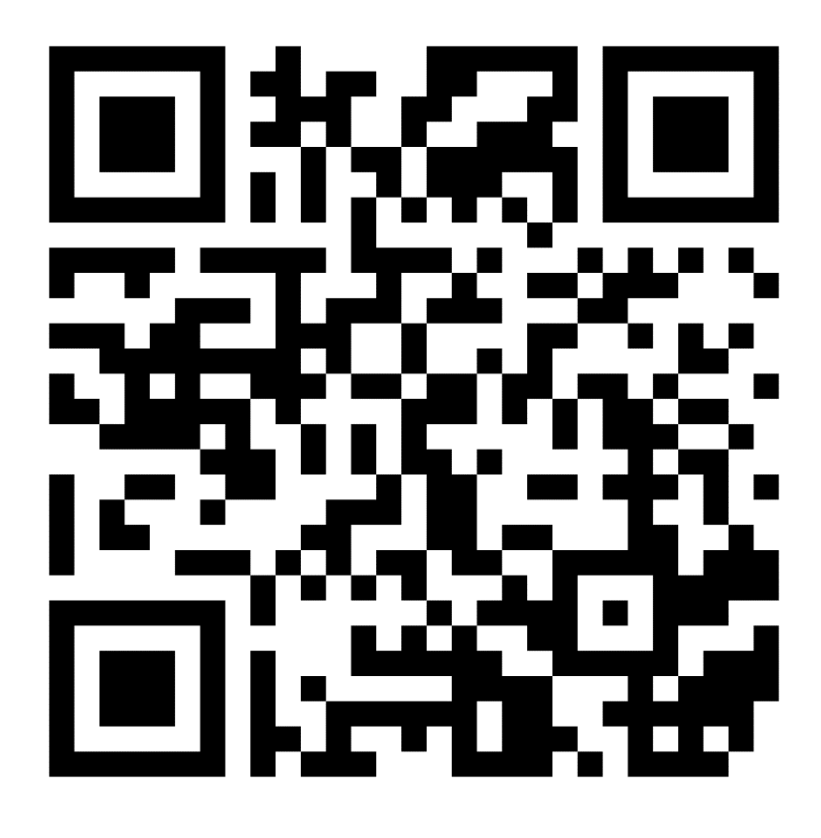